## Creating Custom Event Text for an Alarm

Last Modified on 06/06/2025 4:30 pm EDT

Creating Custom Event Text for an Alarm

## Procedure Steps

In System Administration:

- 1. Select Administration > Text Library to add Event Text.
- 2. Create the text in the Text Library, and then click [OK].
- 3. Select Alarms > Alarm Definitions.
- 4. Name the Custom Alarm.
- 5. Select the device.
- 6. Under Event, select Generic Event.
- 7. An **Event Text** dropdown is shown. Choose the text that was previously created.
- 8. Assign **Generic Event** to the alarm. Doing this makes the **Alarm Description Format** field writable.
- 9. Select the text you want to display: Event Text Only, Alarm Name Only, Alarm Name and Event Text, or Event Text and Alarm Name.

As long as **Display Alarm** is selected, you should see the custom text when a custom alarm comes in.

## Applies To

OnGuard (All versions)

## Additional Information